### Microsoft Edge (IE モード)の設定マニュアル

Internet Explorer 11(以下、IE11)のアプリケーションは、2022 年 6 月 15 日にサポート が終了しますが、Microsoft Edge の Internet Explorer モード(以下、IE モード)を使用す ることで、引き続き IE11 と同様にクライアント証明書の取得操作を行うことができます。 IE モードでのクライアント証明書の取得操作を行うためには、IE モードを設定した後 に、証明書取得用 URL または更新証明書取得用 URL にアクセスする必要があります。

「Microsoft Edge (IE モード)の設定マニュアル」(以下、本マニュアル)では、IE モードを設定する手順について説明します。

本マニュアルは、Windows10のMicrosoft Edge96の環境を使用して作成しています。

| 目衫 | 欠                                          |    |
|----|--------------------------------------------|----|
| 目ど | <i>¢</i>                                   | 1  |
| 1. | 事前確認                                       | 2  |
|    | 1.1. Microsoft Edge の起動                    | 2  |
|    | 1.2. Microsoft Edge のバージョン確認および最新バージョンへの更新 | 3  |
| 2. | IE モード設定                                   | 6  |
|    | 2.1. Microsoft Edge の起動                    | 6  |
|    | 2.2. IE モードの設定                             | 7  |
| 3. | URL の登録                                    | 9  |
|    | 3.1. URL の登録                               | 9  |
| 4. | 接続確認                                       | 13 |
|    | 4.1. 接続確認                                  | 13 |
| 5. | FAQ                                        | 14 |
|    | 5.1. Microsoft Edge(IE モード)の設定を元に戻す        | 14 |
|    | 5.2. Microsoft Edge(IE モード)に URL の登録ができない  | 19 |
|    | 5.3. その他のエラーが発生した場合                        | 20 |

## 1. 事前確認

事前確認として、Microsoft Edge のバージョン確認および最新バージョンへの更新手順に ついて説明します。

#### 1.1. Microsoft Edge の起動

(1) デスクトップ画面左下の①「Windows のアイコン」をクリックし、②「Microsoft Edge」 をクリックします。

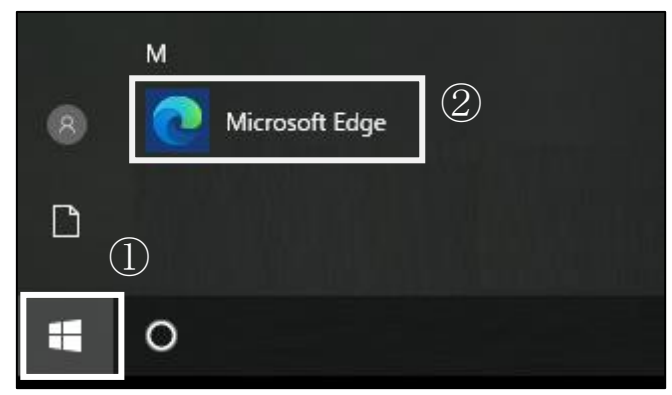

(2) Microsoft Edge が起動します。

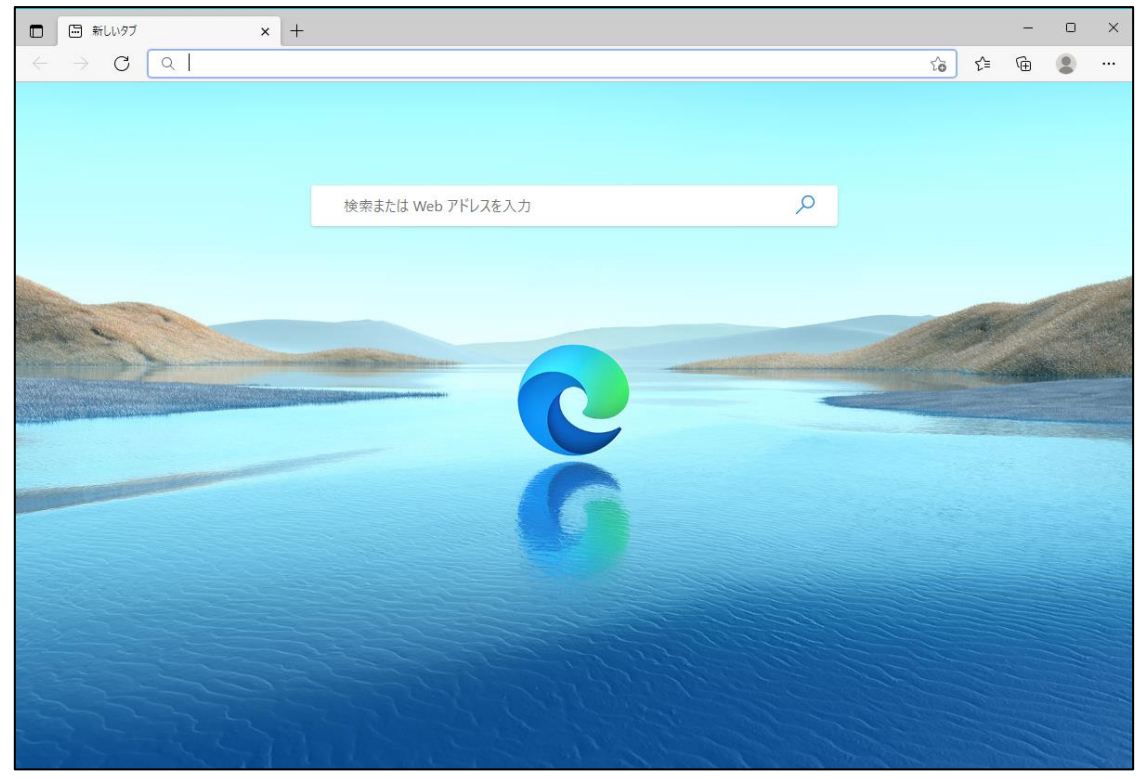

1.2. Microsoft Edge のバージョン確認および最新バージョンへの更新

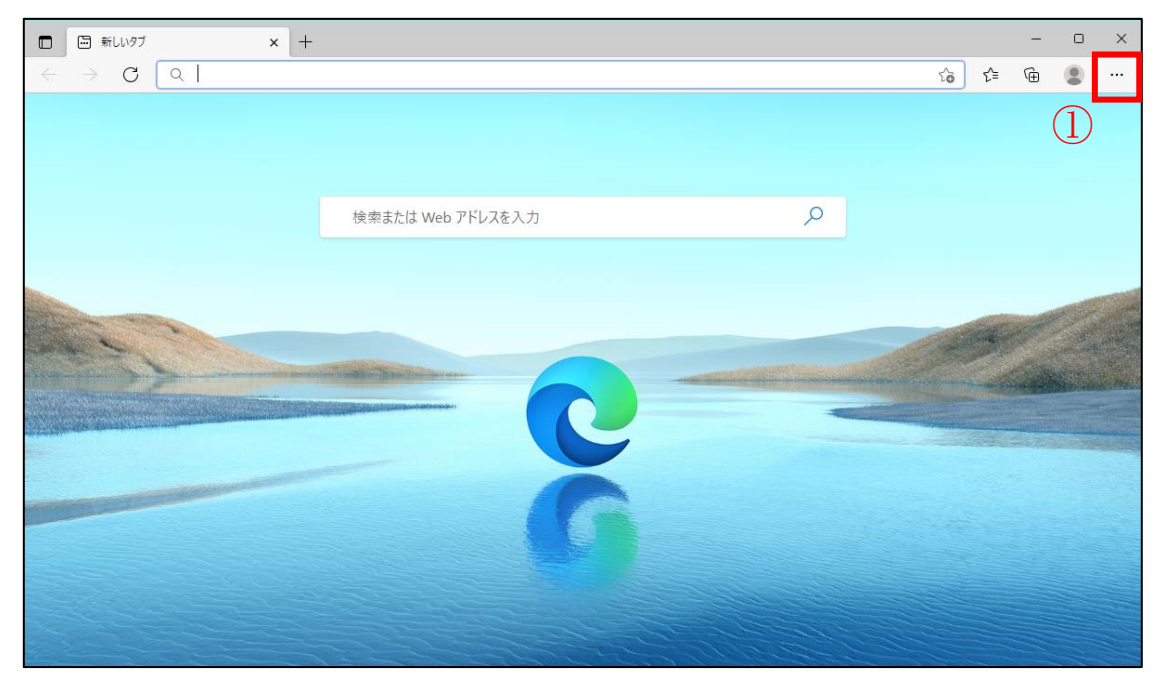

(1) Microsoft Edgeの画面右上の①「…」をクリックします。

(2) ①「ヘルプとフィードバック」にマウスポインタを合わせ、②「Microsoft Edgeについて」をクリックします。

| <ul> <li>         ・ 新しいタブ × +         ・ +         ・         ・</li></ul>                                                                                                    |                                                                                                    |                         |                                                                                                    |                         |     | _    | 0              | ×        |
|----------------------------------------------------------------------------------------------------|----------------------------------------------------------------------------------------------------|-------------------------|----------------------------------------------------------------------------------------------------|-------------------------|-----|------|----------------|----------|
| $\leftarrow \rightarrow \mathbf{C}$                                                                                                    |                                                                                                    |                         |                                                                                                    | ۲.0                     | ₹`≡ | Ē    |                |          |
|                                                                                                    |                                                                                                    |                         |                                                                                                    | 画 新しいタブ                 |     |      | Ctrl+T         |          |
|                                                                                                    |                                                                                                    |                         |                                                                                                    | コ 新しいウィンドウ              |     |      | Ctrl+N         | i.       |
|                                                                                                    |                                                                                                    |                         |                                                                                                    | る 新しい InPrivate ウィン     | ドウ  | Ctrl | +Shift+N       | I.       |
|                                                                                                    | 検索または Web アドレスを                                                                                                    | :入力                     |                                                                                                    | ズーム                     |     | 100% | +              | 2        |
|                                                                                                    |                                                                                                    |                         |                                                                                                    | 合 お気に入り                 |     | Ctrl | +Shift+C       | )        |
|                                                                                                    |                                                                                                    |                         | ,                                                                                                    | ① コレクション                |     | Ctr  | l+Shift+Y      | (        |
|                                                                                                    |                                                                                                    |                         |                                                                                                    | ① 履歴                    |     |      | Ctrl+H         | 11       |
|                                                                                                    |                                                                                                    |                         |                                                                                                    | <u>↓</u> ダウンロード         |     |      | Ctrl+J         |          |
| Carlos De Contra de Carlos de Carlos | A REAL PROPERTY AND ADDRESS OF THE OWNER                                                                                                    |                         | and an and the second second                                                                                                    | ש"ר צ צ                 |     |      |                | >        |
|                                                                                                    | Control of the second second se                                                                                                    |                         |                                                                                                    | ③ 拡張機能                  |     |      |                |          |
| State of the second second second second second second second second second second second second second second                                                                                                    | AND DESCRIPTION OF A DESCRIPTION OF A DE |                         |                                                                                                    | ∂ 印刷                    |     |      | Ctrl+F         | ,        |
|                                                                                                    |                                                                                                    |                         | (                                                                                                    | Web キャプチャ               |     | Ctr  | l+Shift+S      | 5        |
|                                                                                                    |                                                                                                    |                         | and the second second s | 20 共有                   |     |      |                |          |
|                                                                                                    |                                                                                                    |                         | i i i i i i i i i i i i i i i i i i i                                                                                                    | 🕄 ページ内の検索               |     |      | Ctrl+F         | £        |
|                                                                                                    |                                                                                                    |                         |                                                                                                    | A <sup>N</sup> 音声で読み上げる |     | Ctrl | +Shift+U       | ř.,      |
|                                                                                                    |                                                                                                    |                         |                                                                                                    | その他のツール                 |     |      | $(\mathbf{T})$ | ×        |
|                                                                                                    |                                                                                                    |                         |                                                                                                    | 診 設定                    |     |      | U              | <u> </u> |
|                                                                                                    |                                                                                                    | <ol> <li>ヘルプ</li> </ol> | F1 (                                                                                                    | ③ ヘルプとフィードバック           |     |      |                | >        |
|                                                                                                    | 2222                                                                                                    | 8 フィードバックの送信            | Alt+Shift+I                                                                                                    | Microsoft Edge を閉       | じる  |      |                | _        |
| 122202                                                                                                    | and and a second                                                                                                    | ▲ 安全でないサイトを報告する         |                                                                                                    | and the second          | 1   |      |                |          |
| the second second                                                                                                    | 5752                                                                                                    | ☆ 新着情報とヒント              |                                                                                                    |                         |     |      |                |          |
|                                                                                                    |                                                                                                    | Microsoft Edge について     |                                                                                                    |                         |     |      |                |          |

(3) 最新のバージョンをご利用ではない場合、自動的にバージョンの更新が開始されます。

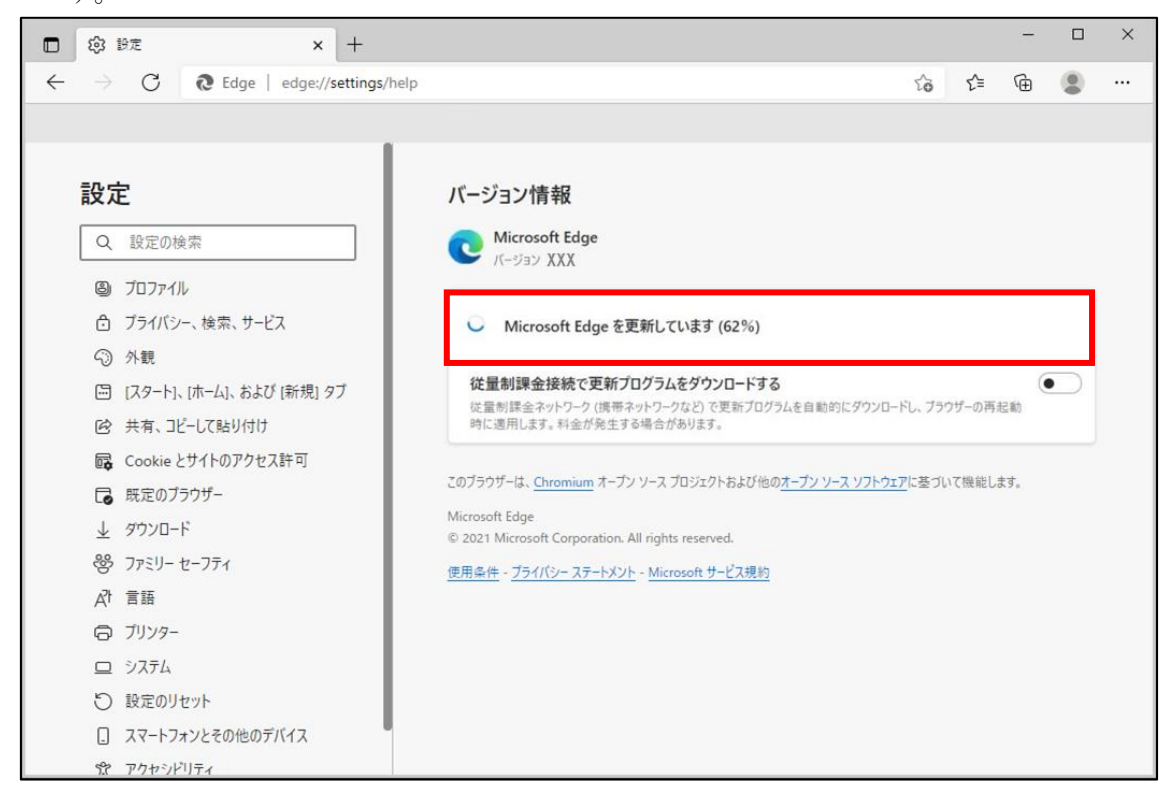

| 設定                                                                                                    | バージョン情報                                                                                                    |
|----------------------------------------------------------------------------------------------------|----------------------------------------------------------------------------------------------------|
| ▶ 設定の検索                                                                                                    | C Microsoft Edge                                                                                                    |
| <ul> <li>▶ 7D7771µ</li> <li>♪ ブライバシーとサービス</li> <li>③ 外観</li> <li>① 起動時</li> <li>■ 新しいタブ ページ</li> <li>聞 サイトのアクセス許可</li> <li>□ 既定のブラウザー</li> <li>↓ ダウンロード</li> <li>☆ ファミリー セーフティ</li> <li>今 言語</li> <li>➡ ブリンター</li> <li>➡ システム</li> <li>① 設定のリセット</li> </ul> | Microsoft Edge は最新です。<br>パージョン XXX<br>このブラウザーは、 <u>Chromium</u> オープン ソース プロジェクトおよび他の <u>オープン ソース ソフトウェア</u> に基づいて操縦します<br>Microsoft Edge<br>© 2020 Microsoft Corporation. All rights reserved.<br>使用品件 - <u>プライパシー ステートメント</u> - <u>Microsoft サービス現的</u> |

(4) バージョンの更新が完了すると、「再起動」ボタンが表示されるので、①「再起動」 ボタンをクリックし、Microsoft Edgeを再起動します。

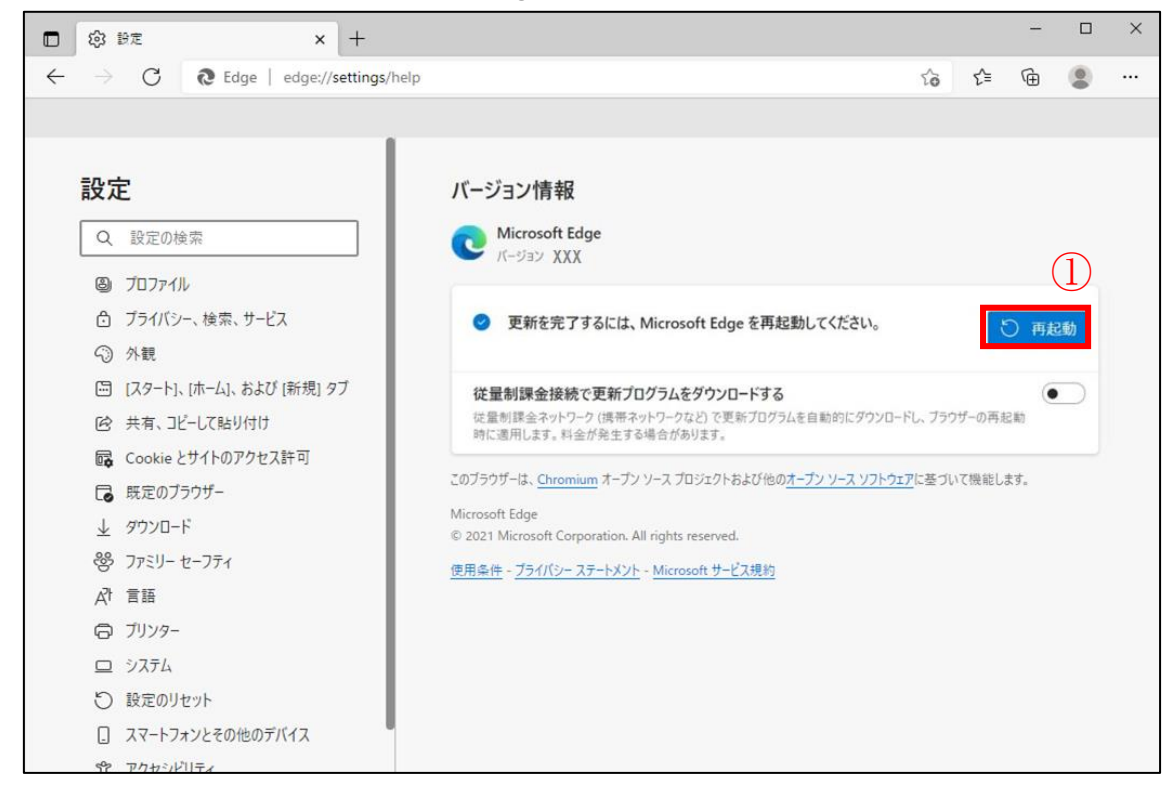

## 2. IE モード設定

### 2.1. Microsoft Edge の起動

 デスクトップ画面左下の①「Windows のアイコン」をクリックし、②「Microsoft Edge」 をクリックします。

|   | М              |
|---|----------------|
| 8 | Microsoft Edge |
| ß |                |
|   | $\bigcirc$     |
| - | 0              |

(2) Microsoft Edge が起動します。

|              | □ 新しいタブ                                                                                                    | × +               |                |    | -      | 0        | ×     |
|--------------|----------------------------------------------------------------------------------------------------|-------------------|----------------|----|--------|----------|-------|
| $\leftarrow$ | → C Q I                                                                                                    |                   | 50             | ל≞ | Ē      | ٢        |       |
|              |                                                                                                    |                   |                |    |        |          |       |
|              |                                                                                                    |                   |                |    |        |          |       |
|              |                                                                                                    |                   |                |    |        |          |       |
|              |                                                                                                    | 検索または Web アドレスを入力 |                |    |        |          |       |
|              |                                                                                                    |                   |                |    |        |          |       |
|              |                                                                                                    |                   |                |    |        |          | - the |
|              | and and and and and and and and and and                                                                                                    |                   |                |    | Al one |          |       |
|              | and the second second s |                   | and the second |    | -      |          |       |
| 350          |                                                                                                    |                   |                |    |        |          |       |
|              | And a second second second second second second second second second second second second second second second                                                                                                    |                   |                |    |        | alle yes |       |
|              | and the second second se                                                                                                    |                   |                |    |        |          |       |
|              |                                                                                                    |                   |                |    |        |          |       |
|              |                                                                                                    |                   |                |    |        |          |       |
|              |                                                                                                    |                   |                |    |        |          |       |
|              |                                                                                                    |                   |                |    |        |          |       |
|              |                                                                                                    |                   |                |    |        |          |       |
|              |                                                                                                    |                   |                |    |        |          |       |
| -            |                                                                                                    |                   |                |    |        |          |       |
|              |                                                                                                    |                   |                |    |        |          |       |

#### 2.2. IE モードの設定

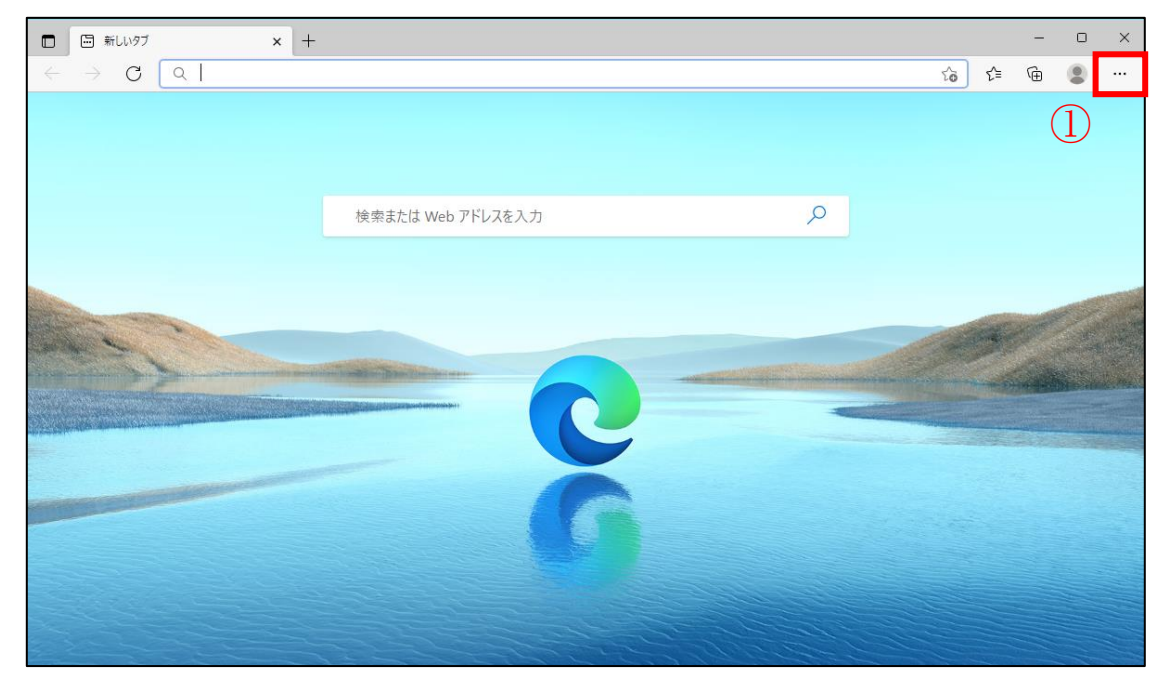

(1) Microsoft Edge の画面右上の①「…」をクリックします。

(2) ①「設定」をクリックします。

| <ul> <li>新しいタブ ×</li> </ul> | +                            |                                                                                                    |      | -              |                                                  | × |
|-----------------------------|------------------------------|----------------------------------------------------------------------------------------------------|------|----------------|--------------------------------------------------|---|
| $\leftarrow \rightarrow C $ |                              | to                                                                                                    | ל≞   | Ē              | (2)                                              |   |
|                             |                              | <ul> <li>□ 新しいタブ</li> <li>□ 新しいウインドウ</li> <li>□ 新しい InPrivate 1</li> </ul>                                                                                                    | カンドウ | Ctrl+          | Ctrl+T<br>Ctrl+N<br>Shift+N                      |   |
|                             |                              | Х-Ц                                                                                                    | -    | 100%           | +                                                | 2 |
|                             | 検索または Web アドレスを入力            | <ul> <li>☆ お気に入り</li> <li>☆ コレクション</li> <li>⑦ 展歴</li> <li>业 ダウンロード</li> <li>ピ アブリ</li> <li>③ 拡張機能</li> <li>〇 印刷</li> </ul>                                                           |      | Ctrl+<br>Ctrl+ | Shift+O<br>Shift+Y<br>Ctrl+H<br>Ctrl+J<br>Ctrl+J | > |
|                             | 6                            | ゆ         Web キャプチャ           注         共有           合         ページ内の検索           A <sup>A</sup> 音声で読み上げる           その他のツール            63         移走           100         かルプとフィードバッ | 1    | Ctrl+<br>Ctrl+ | Shift+S<br>Ctrl+F<br>Shift+U                     | > |
|                             | ALL CALL TO A CALL TO A CALL |                                                                                                    |      |                |                                                  |   |

(3) ①「既定のブラウザー」をクリックし、②「Internet Explorer モードでサイトの再読 み込みを許可」のスイッチをクリックし、ON にします。

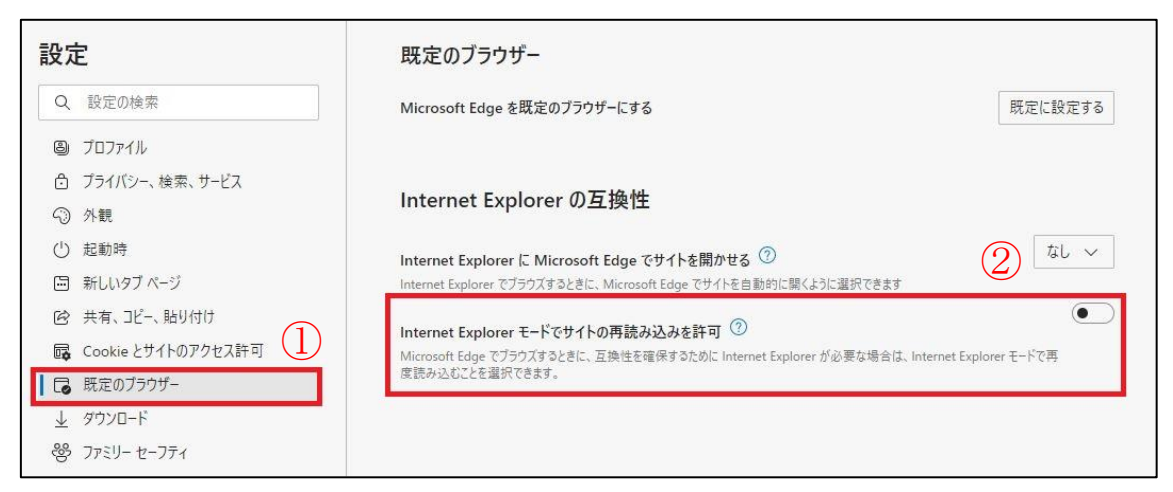

- (4) ON にすると、「再起動」ボタンが表示されるので、①「再起動」ボタンをクリック
  - し、Microsoft Edge を再起動します。

| 設定                 | 既定のブラウザー                                                                                                    |
|--------------------|----------------------------------------------------------------------------------------------------|
| Q 設定の検索            | Microsoft Edge を既定のブラウザーにする 既定に設定する                                                                                                |
| ปี วินวิทาร์ไฟ     |                                                                                                    |
| 👌 プライバシー、検索、サービス   |                                                                                                    |
| ③ 外観               | Internet Explorer の互換性                                                                                                    |
| () 起動時             | Internet Explorer に Microsoft Edge でサイトを開かせる ⑦ なし >                                                                                |
| □ 新しいタブページ         | Internet Explorer でブラウズするときに、Microsoft Edge でサイトを自動的に購くように選択できます                                                                   |
| 🖻 共有、コピー、貼り付け      | Internet Fundance エービスサイレの東陸ルはリッチが可(?)                                                                                             |
| Cookie とサイトのアクセス許可 | Internet Explorer モート ピリイト 少分数のシムタを計り 〇<br>Microsoft Edge でブラウズするときに、互換性を確保するために Internet Explorer が必要な場合は、Internet Explorer モードで再 |
| ┃ 🐻 既定のブラウザー       | 度読み込むことを選択できます。                                                                                                    |
| <u>↓</u> ダウンロード    | この設定の変更を有効にするには、ブラウザーを再起動してください (1) う 再起動                                                                                          |
| 愛 ファミリー セーフティ      | Ŭ <b></b>                                                                                                    |

| Internet Explorer モ              | ・ドでサイトの再読み込みを許可 🕐                |                                |                          | 許可 🗸  |
|----------------------------------|----------------------------------|--------------------------------|--------------------------|-------|
| Microsoft Edge でブラウフ<br>を選択できます。 | するときに、互換性を確保するために Interr         | et Explorer が必要な場合は、Interne    | et Explorer モードで再度読み込むこと |       |
| この設定の変更を                         | 有効にするには、ブラウザーを再起動し               | てください                          |                          | り 再起動 |
| Internet Explorer <del>T</del> - | ・ドページ                            |                                |                          | 追加    |
| これらのページは、ページ追加                   | ロ日から 30 日間 Internet Explorer モード | 『開きます. Internet Explorer モードの- | - 覧に追加されているページがまだありま     | ません.  |

# 3. URL の登録

### 3.1. URL の登録

(1) Microsoft Edge の画面右上の①「…」をクリックします。

| <ul> <li>新しいタブ × +</li> </ul>       |                   |       | - 0 × |
|-------------------------------------|-------------------|-------|-------|
| $\leftarrow \rightarrow C [\alpha]$ |                   | t₀ t= | @     |
|                                     |                   |       | 1     |
|                                     | 検索または Web アドレスを入力 |       |       |
| 1.4.4                               |                   |       |       |
|                                     | 6                 |       |       |
|                                     | 6                 |       |       |
|                                     |                   |       |       |

(2) ①「設定」をクリックします。

| <ul> <li>新しいタブ ×</li> </ul>                                                                                                    | +                                                                                                    |                  |                  |      | -     |         | ×    |
|----------------------------------------------------------------------------------------------------|----------------------------------------------------------------------------------------------------|------------------|------------------|------|-------|---------|------|
| ← → C Q                                                                                                    |                                                                                                    | _                | to               | ₹≦ ( | Ð     |         |      |
|                                                                                                    |                                                                                                    |                  | 新しいタブ            |      |       | Ctrl+T  | ŝ.   |
|                                                                                                    |                                                                                                    |                  | 新しいウィンドウ         |      |       | Ctrl+N  | ić 👘 |
|                                                                                                    |                                                                                                    | [; #             | 新しい InPrivate ウィ | ンドウ  | Ctrl+ | Shift+N | ř    |
|                                                                                                    |                                                                                                    | 7                | X-14             | - 1  | 00%   | +       | 2    |
|                                                                                                    | 検索または Web アドレスを入力                                                                                                    | t_≡ \$           | 6気に入り            |      | Ctrl+ | Shift+O | )    |
|                                                                                                    |                                                                                                    | œ :              | コレクション           |      | Ctrl+ | Shift+Y | 2    |
| 100 million                                                                                                    |                                                                                                    | 0                | 度歴               |      |       | Ctrl+H  | 1    |
| the second                                                                                                    |                                                                                                    | <u>¥</u> 5       | ダウンロード           |      |       | Ctrl+J  |      |
| And the second second s | and the lot of the line of the line of the | 87               | リプリ              |      |       |         | >    |
| A CONTRACTOR OF THE OWNER OF THE OWNER OF THE OWNER OF THE OWNER OF THE OWNER OF THE OWNER OF THE OWNER OF THE                                                                                                    |                                                                                                    | 3 :              | <b>広張機能</b>      |      |       |         |      |
|                                                                                                    |                                                                                                    | 6                | Dej              |      |       | Ctrl+P  | 6    |
|                                                                                                    |                                                                                                    | 🕼 v              | Web キャプチャ        |      | Ctrl+ | Shift+S | E .  |
|                                                                                                    |                                                                                                    | ē ;              | 共有               |      |       |         |      |
|                                                                                                    |                                                                                                    | ଷ ⁄              | ページ内の検索          |      |       | Ctrl+F  |      |
| A CARE AND AND AND AND AND AND AND AND AND AND                                                                                                    |                                                                                                    | A <sup>®</sup> 1 | 言声で読み上げる         |      | Ctrl+ | Shift+U |      |
|                                                                                                    |                                                                                                    | ą                | その他のツール          | Û    |       |         | >    |
| 1025                                                                                                    | Carl all the Carl and the Carl                                                                                                    | (j)              | 设定               |      |       |         |      |
|                                                                                                    |                                                                                                    | 0 /              | ヽルプとフィードバック      |      |       |         | >    |
| 171-66-                                                                                                    | ALL ALL ALL ALL ALL                                                                                                    |                  |                  | -    |       |         |      |

(3) ①「既定のブラウザー」をクリックし、Internet Explorer モードページの②「追加」ボ タンをクリックします。

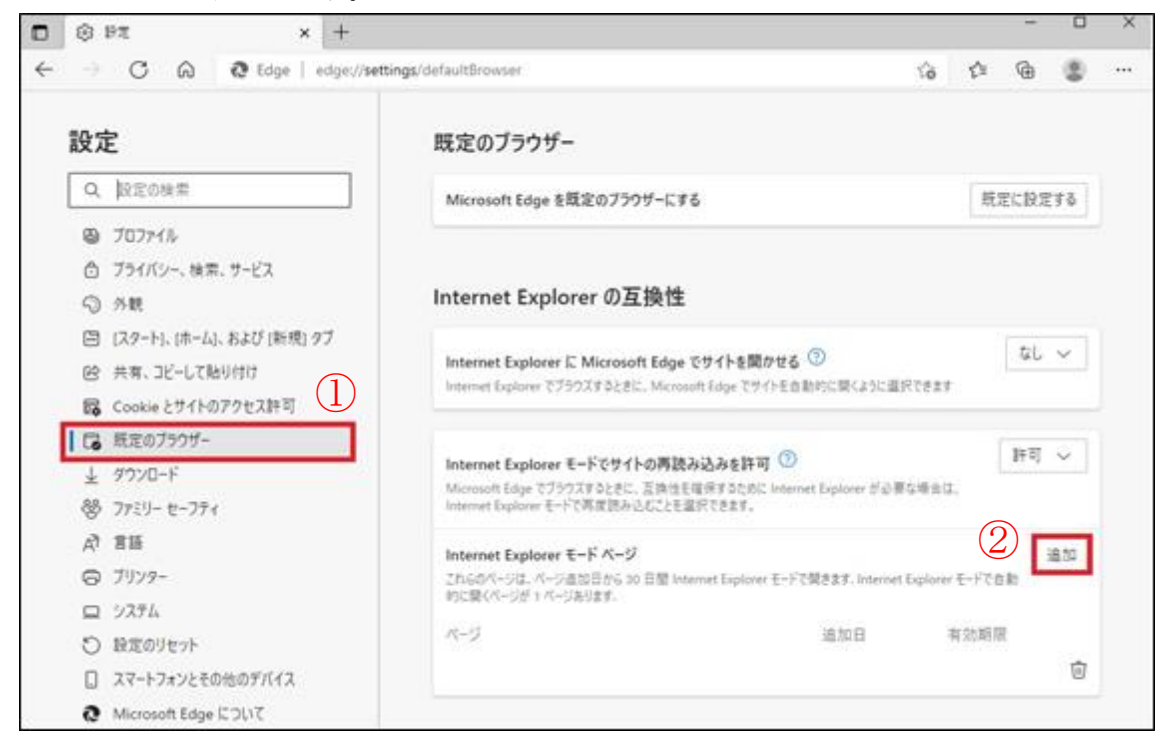

(4) ①「入力ボックス」に、金融機関の管理者あてに電子メールにて通知された証明書取得 用 URL または更新証明書取得用 URL を入力し、②「追加」ボタンをクリックします。

| ページの追加<br>URLを入力してください:<br>1 http://example.com/<br>2 追加 キャッセル                                                                                 |
|----------------------------------------------------------------------------------------------------|
| <「証明書取得用 URL のお知らせ」メール通知分>                                                                                                    |
| 件名:【重要】金融庁業務支援統合システム 証明書取得用URLのお知らせ<br>ABC銀行 管理者様<br>金融庁業務支援統合システムで使用する証明書についてお知らせします。<br>管理者様はこのメールを証明書取得(ダウンロード)操作を行うパソコンに転送してください。          |
| ●金融機関名称 : ABC銀行<br>●証明書CW情報 : F123456-001                                                                                                    |
| 証明書の管理を行う際に必要となる情報ですので、お忘れにならないようにしてください。<br>●証明書取得用URL : https://XXX                                                                          |
| 証明書の取得(ダウンロード)操作につきましては、以下のサイトでマニュアルを公開しています。<br>リボジトリサイトURL : https://repol.secomtrust.net/spoca/fsa/                                         |
| 証明書の取得(ダウンロード)操作が終わりましたら、以下のサイトにアクセスをして証明書が利用できることを確認してください。<br>証明書確認ページURL : https://webral.secomtrust.net/scira/doc/fsa/index.html           |
| <「更新証明書取得用 URL のお知らせ」メール通知分>                                                                                                    |
| 件名:【重要】金融庁業務支援統合システム 更新証明書取得用URLのお知 <sup>2</sup> せ                                                                                             |
| ABCgghT 自理者様<br>金融庁業務支援統合システムで使用するクライアント証明書の更新についてお知らせします。<br>管理者様はこのメールを更新対象の証明書が格納されているパソコンに転送して、<br>更新証明書の取得(ダウンロード)操作を行ってください。             |
| ●金融機関名称 : ABC銀行                                                                                                    |
| ●更新証明書CN情報 : F123456-001<br>バソコンに格納されている更新対象の証明書CN情報と一致していること <sup>を</sup> 確認してください。                                                           |
| ●更新証明書取得用URL : https://XXX ◀                                                                                                    |
| 更新証明書の取得(ダウンロード)操作が行われると、更新証明書取得用URLは無効になり、<br>再度の更新証明書の取得(ダウンロード)操作はできなくなりますのでご注意ください。                                                        |
| 更新証明書の取得(ダウンロード)操作につきましては、以下のサイトでマニュアルを公開しています。<br>リボジトリサイトURL : https://repol.secomtrust.net/sppca/fsa/                                       |
| 更新証明書の取得(ダウンロード)操作が終わりましたら、<br>以下のサイトにアクセスをして更新証明書が利用できることを確認してください。<br>更新証明書確認ページURL : https://webral.secomtrust.net/scira/doc/fsa/index.html |

| Ж | 追加した URL の有効期限は 30 日間となりますので、 | 有効期限が切れた場合は、 |
|---|-------------------------------|--------------|
|   | 以下のいずれかを実施する必要があります。          |              |

- ・ 本マニュアル「3.1. URL の登録」を再度実施する。
- 有効期限が切れた URL にアクセスし、「もう一度追加する」ボタンをクリックする。
   (クリックした日から 30 日間延長されます。)

|              | J             |           |                      | × +                         |    |
|--------------|---------------|-----------|----------------------|-----------------------------|----|
| $\leftarrow$ | $\rightarrow$ | С         | Ŵ                    | https:// XXX                |    |
| <u></u> መለ   | ページを Int      | ternet Ex | kplorer <del>T</del> | ドで読み込むことはできなくなります。 もう一度追加する | 管理 |

### 4. 接続確認

#### 4.1. 接続確認

(1) 追加した証明書取得用 URL または更新証明書取得用 URL にアクセスします。

|              | 🔄 新しいタブ         | × +            |
|--------------|-----------------|----------------|
| $\leftarrow$ | $\rightarrow$ C | Q https:// XXX |

- (2) アクセス後、次の表示がされた場合、IE モードで接続しています。
  - ① アドレスバーに「IEのアイコン」が表示される。
  - ② アドレスバー下部に「Internet Explorer モードになっています。」が表示される。

|              |                 |       | (]    | ) × +            |                       |    |           |
|--------------|-----------------|-------|-------|------------------|-----------------------|----|-----------|
| $\leftarrow$ | $\rightarrow$ G | ଜ     | ٥     | 🙃 https:// χχχ   | 2                     |    |           |
| Intern       | et Explorer ₹–  | ドになって | います。ほ | まとんどのページは、Micros | oft Edge でより適切に機能します。 | 終了 | ツール バーに表示 |

以上で、IE モードの設定手順は完了となります。

以降の証明書の取得操作については、「金融庁業務支援統合システム クライアント証明書 の取得(ダウンロード)操作マニュアル」の「2.2. 証明書の取得(ダウンロード)を行 う」または「3.3. 更新証明書の取得(ダウンロード)を行う」をご参照ください。

<u>証明書の取得操作が完了したら、Microsoft Edge(IE モード)の設定は元に戻していただいて問題ありません。Microsoft Edge(IE モード)の設定を元に戻す手順については、本マニュアル「5.1. Microsoft Edge(IE モード)の設定を元に戻す」をご参照ください。</u>

## **5.** FAQ

5.1. Microsoft Edge (IE モード)の設定を元に戻す

#### 5.1.1. Microsoft Edge の起動

(1) デスクトップ画面左下の①「Windows のアイコン」をクリックし、②「Microsoft Edge」 をクリックします。

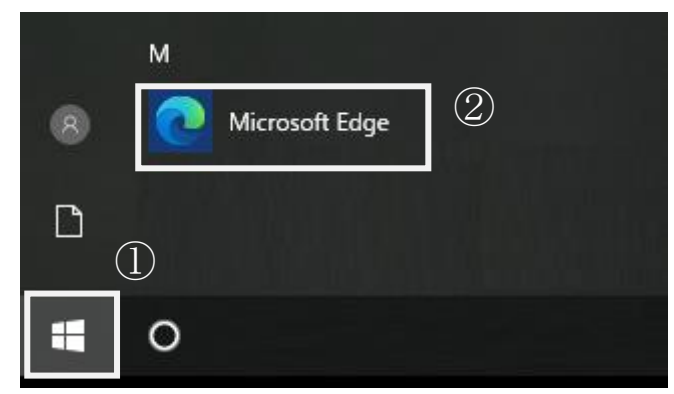

(2) Microsoft Edge が起動します。

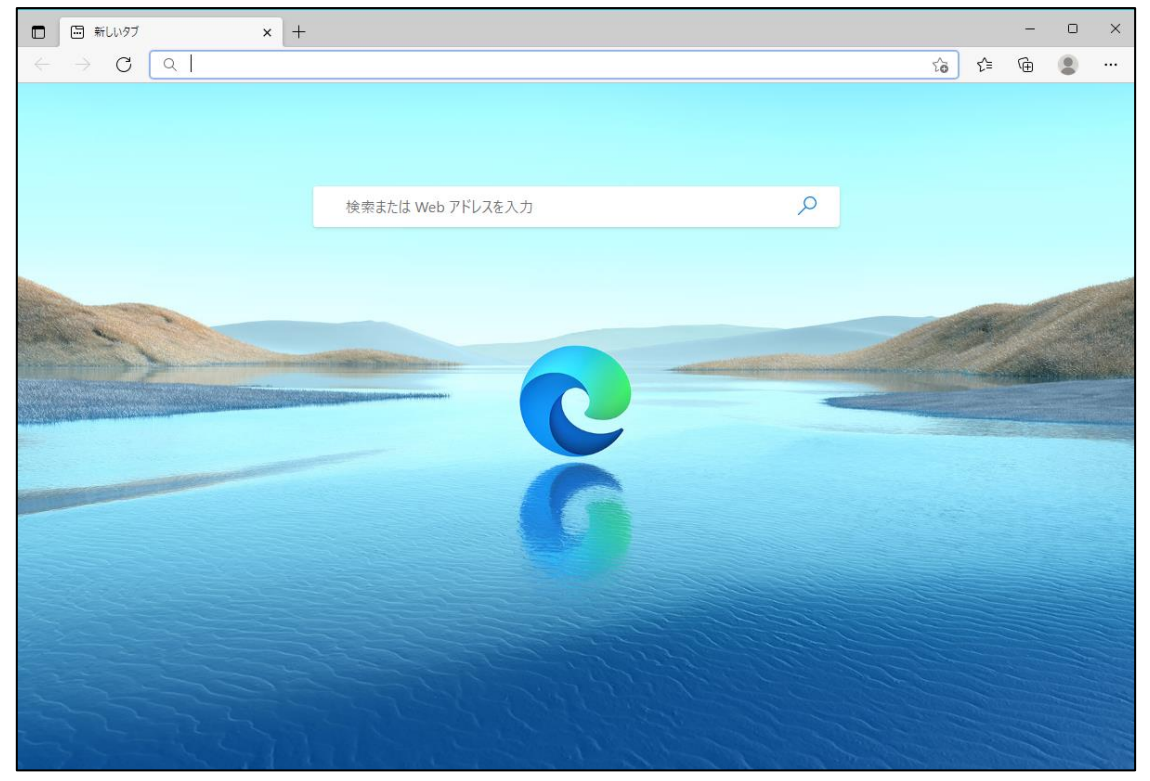

### 5.1.2. IE モードの設定削除

- □ KLW77 × +
   □ ×
   ☆ ☆ ⊕ □
   ①
   ◆ ☆ C Q □
   ☆ ☆ ⊕ □
   ①
   ◆ ☆ C Q □
   ◆ ☆ ⊕ □
   ○
   ◆ ☆ C Q □
   ☆ ⊕ □
   ○
   ○
   ○
   ○
   ○
   ○
   ○
   ○
   ○
   ○
   ○
   ○
   ○
   ○
   ○
   ○
   ○
   ○
   ○
   ○
   ○
   ○
   ○
   ○
   ○
   ○
   ○
   ○
   ○
   ○
   ○
   ○
   ○
   ○
   ○
   ○
   ○
   ○
   ○
   ○
   ○
   ○
   ○
   ○
   ○
   ○
   ○
   ○
   ○
   ○
   ○
   ○
   ○
   ○
   ○
   ○
   ○
   ○
   ○
   ○
   ○
   ○
   ○
   ○
   ○
   ○
   ○
   ○
   ○
   ○
   ○
   ○
   ○
   ○
   ○
   ○
   ○
   ○
   ○
   ○
   ○
   ○
   ○
   ○
   ○
   ○
   ○
   ○
   ○
   ○
   ○
   ○
   ○
   ○
   ○
   ○
   ○
   ○
   ○
   ○
   ○
   ○
   ○
   ○
   ○
   ○
   ○
   ○
   ○
   ○
   ○
   ○
   ○
   ○
   ○
   ○
   ○
   ○
   ○
- (1) Microsoft Edge の画面右上の①「…」をクリックします。

(2) ①「設定」をクリックします。

| <ul> <li>新しいタブ ×</li> </ul> | +                 |                     |                                                         |     | -              |                                        | × |
|-----------------------------|-------------------|---------------------|---------------------------------------------------------|-----|----------------|----------------------------------------|---|
| ← → C Q                     |                   |                     | í <b>o</b>                                              | ₹_= | Ē              |                                        |   |
|                             |                   |                     | 新しいタブ<br>新しいウィンドウ<br>新しい InPrivate ウィ                   | ンドウ | Ctrl+          | Ctrl+T<br>Ctrl+N<br>Shift+N            |   |
|                             |                   | 1                   | ズーム                                                     | 1   | 100%           | +                                      | 2 |
|                             | 検索または Web アドレスを入力 | \$<br>₩<br>4<br>\$  | お気に入り<br>コレクション<br>履歴<br>ダウンロード<br>アプリ<br>拡張機能          |     | Ctrl+<br>Ctrl+ | Shift+O<br>Shift+Y<br>Ctrl+H<br>Ctrl+J | > |
|                             | G                 | ତି<br>ଜି<br>ଝି<br>ସ | 印刷<br>Web キャプチャ<br>共有<br>ページ内の検索<br>音声で読み上げる<br>その他のツール | (]) | Ctrl+<br>Ctrl+ | Ctrl+P<br>Shift+S<br>Ctrl+F<br>Shift+U | > |
|                             |                   | ŝ                   | 設定                                                      |     |                |                                        |   |
|                             |                   | 0                   | ヘルプとフィードバック                                             |     |                |                                        | > |

(3) ①「既定のブラウザー」をクリックし、Internet Explorer モードページに本マニュア ル「3.1. URL の登録」で登録した、②「URL」が表記されることを確認します。

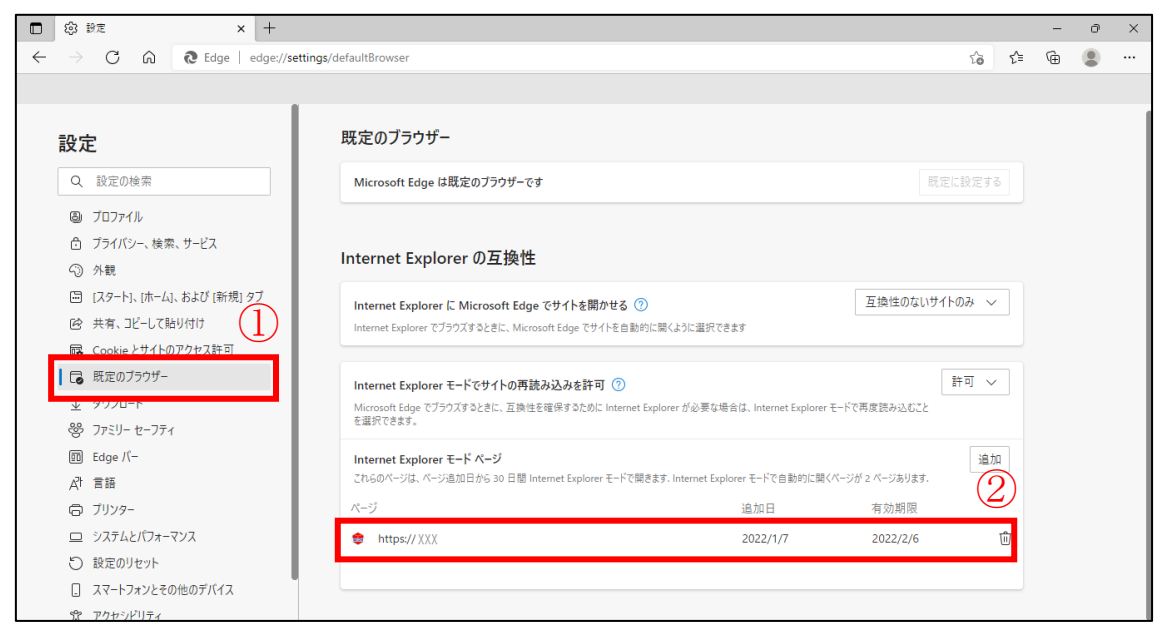

#### (4) ①「ゴミ箱のアイコン」をクリックします。

| Internet Explorer モード ページ<br>これらのページは、ページ追加日から 30 日間 Internet Explorer モードで開きます. Internet Explorer モードで自動的に開くページが 2 ページあります. |          |          |     |  |  |
|----------------------------------------------------------------------------------------------------|----------|----------|-----|--|--|
| $h_{\rm c}^{\rm e}$                                                                                                    | 追加日      | 有効期限     | (1) |  |  |
| 🜻 https:// XXX                                                                                                    | 2022/1/7 | 2022/2/6 | ŵ   |  |  |
|                                                                                                    |          |          |     |  |  |

(5) Internet Explorer モードページから URL が削除されたことを確認します。

| ) ⑬ 設定 × +                                                |                                                                                                  | -   | ð | × |
|-----------------------------------------------------------|--------------------------------------------------------------------------------------------------|-----|---|---|
| - $ ightarrow$ C $\widehat{\mathbf{O}}$ Edge   edge://set | tings/defaultBrowser                                                                             | ≡ @ | ۲ |   |
|                                                           |                                                                                                  |     |   |   |
| 設定                                                        | 既定のブラウザー                                                                                         |     |   |   |
| Q. 設定の検索                                                  | Microsoft Edge は既定のブラウザーです 死定に設定する                                                               |     |   |   |
| <ul> <li>プロファイル</li> </ul>                                |                                                                                                  |     |   |   |
| 奇 プライバシー、検索、サービス                                          |                                                                                                  |     |   |   |
| <>○ 外観                                                    | Internet Explorer の互換性                                                                           |     |   |   |
| 🛅 [スタート]、[ホーム]、および [新規] タブ                                | 「古地性のないサイトのみ、、                                                                                   |     |   |   |
| 12 共有、コピーして貼り付け                                           | Internet Explorer でプラウズするときに、Microsoft Edge でサイトを自動的に開くように選択できます                                 |     |   |   |
| Cookie とサイトのアクセス許可                                        | ,                                                                                                |     |   |   |
| □ 既定のブラウザー                                                | Internet Explorer モードでサイトの再読み込みな社可 ②                                                             |     |   |   |
| ↓ ダウンロード                                                  | Microsoft Edge でブラウズするときに、互換性を確保するために Internet Explorer が必要な場合は、Internet Explorer モードで再度読み込むこと   |     |   |   |
| ジ ファミリー セーフティ                                             | を選択できます。                                                                                         |     |   |   |
| 的 Edge バー                                                 | Internet Explorer モード ページ                                                                        |     |   |   |
| 「「「「「」」 「「」」 「「」」 「」 「」 「」 「」 「」 「」 「」 「                  | これらのページは、ページ追加日から 30 日間 Internet Explorer モードで開きます. Internet Explorer モードの一覧に追加されているページがまだありません. |     |   |   |
| G JU29-                                                   |                                                                                                  |     |   |   |
| ロ システムとパフォーマンス                                            |                                                                                                  |     |   |   |
| 設定のリセット                                                   |                                                                                                  |     |   |   |
| スマートフォンとその他のデバイス                                          |                                                                                                  |     |   |   |
| 😚 アクセシビリティ                                                |                                                                                                  |     |   |   |

※ ご利用の端末によっては、画面上部に URL の削除が完了したことをお知らせするポップアッ プ画面が表示される場合があります。その場合、ポップアップ画面内の「×のアイコン」をク リックすることで、ポップアップ画面を終了することが可能です。

| 既定のブラウザー                   | 「https:// XXX」を削除しました × |
|----------------------------|-------------------------|
| Microsoft Edge は既定のブラウザーです | 既定に設定する                 |
|                            |                         |

(6) ①「Internet Explorer モードでサイトの再読み込みを許可」のスイッチをクリックし、OFF にします。

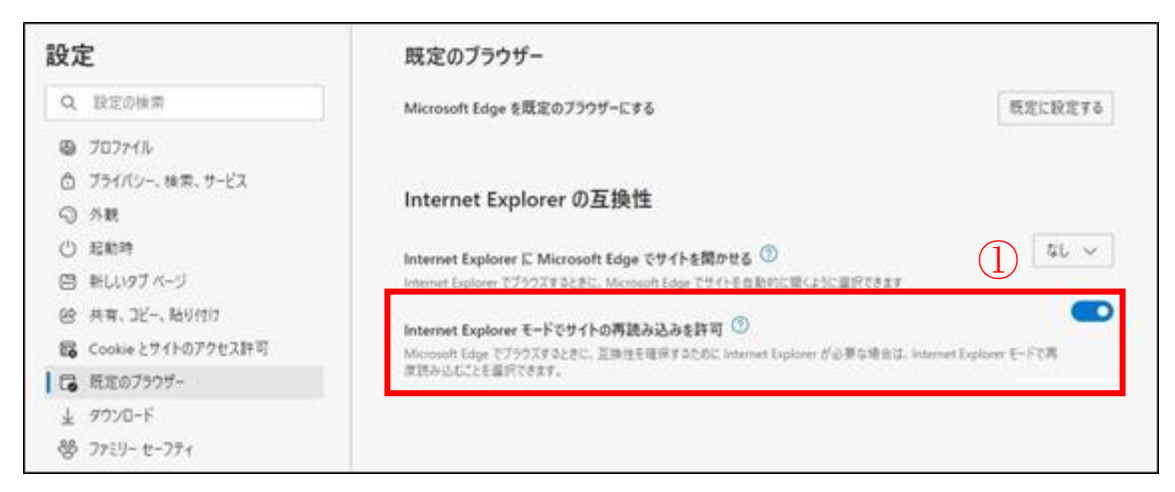

- (7) OFF にすると、「再起動」ボタンが表示されるので、①「再起動」ボタンをクリック
  - し、Microsoft Edge を再起動します。

| 設況 | Ê                  | 既定のブラウザー                                                                                                    |                |
|----|--------------------|----------------------------------------------------------------------------------------------------|----------------|
| Q  | 設定の検索              | Microsoft Edge を既定のブラウザーにする                                                                                           | 既定に設定する        |
| 0  | 7077114            |                                                                                                    |                |
| Ô  | プライバシー、検索、サービス     |                                                                                                    |                |
| 9  | 外観                 | Internet Explorer の互換性                                                                                                |                |
| Ċ  | 起動時                | Internet Funiorer C Microsoft Edua でせイトを開かせる。③                                                                        | \$L ~          |
|    | 新しいタブページ           | Internet Explorer でブラウズするときに、Microsoft Edge でサイトを自動的に開くように運用できます                                                      |                |
| e  | 共有、コピー、貼り付け        | Laborat Forders T. 1744 (Low Mth.1) 1415 1                                                                            | •              |
| 17 | Cookie とサイトのアクセス許可 | Internet Explorer モード クライトの特徴がらの extral つ<br>Microsoft Edge でブラウズするときに、互換性を確保するために Internet Explorer が必要な場合は、Internet | Luplover モードで再 |
| 16 | 既定のブラウザー           | 原説み込むことを重折できます。                                                                                                    |                |
| Ŧ  | 9720-F             | この設定の変更を有効にするには、ブラウザーを再起動してください                                                                                       | 1) 〇 再起動       |
| 88 | ファミリー セーフティ        |                                                                                                    |                |

※ ご利用の端末によっては、プルダウンにて「許可しない」を選択する場合もあります。

| Internet Explorer モードでサイトの再読み込みを許可 🕜                                                                                           | 許可しない ~   |
|----------------------------------------------------------------------------------------------------|-----------|
| Microsoft Edge でブラウズするときに、互換性を確保するために Internet Explorer が必要な場合は、Internet Explorer モードで再度読み<br>込むことを選択できます。                     |           |
| この設定の変更を有効にするには、ブラウザーを再起動してください                                                                                                | ⑤ 再起動     |
| <b>Internet Explorer モード ページ</b><br>これらのページは、ページ追加日から 30 日間 Internet Explorer モードで開きます. Internet Explorer モードの一覧に追加されているページがまだ | 追加 ありません. |
|                                                                                                    |           |

5.2. Microsoft Edge (IE モード) に URL の登録ができない

Microsoft Edge 画面の上部に、①「お使いのブラウザーは組織によって管理されています」 と表示される場合や、②「Internet Explorer モードページに URL を追加する案内」が表 示されない場合は、ご利用の環境においてグループポリシーにより制限がかかっている可 能性があります。金融機関のネットワーク管理者へ、グループポリシーによる制限の変更が 可能かを確認してください。

グループポリシーによる制限の変更が不可能な場合は、金融機関の管理者から、本マニュアル「5.3. その他のエラーが発生した場合」に記載されている問い合せ窓口(セコムトラストシステムズ CA サポートセンター)までお問合せください。

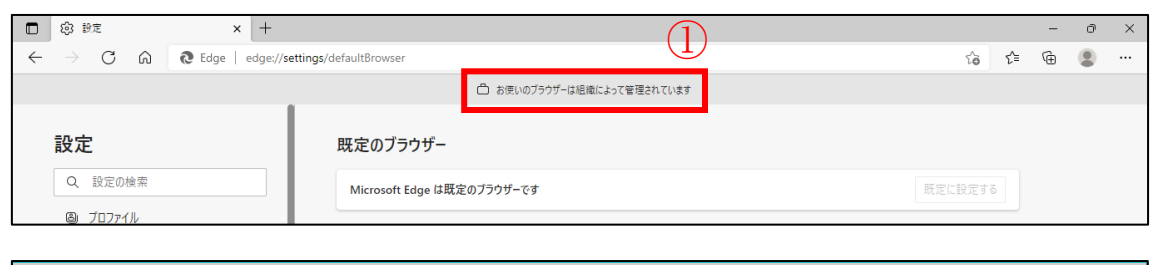

| □ ◎ 設定 × +                                                         |                                       |     |     | -   |     | × |
|--------------------------------------------------------------------|---------------------------------------|-----|-----|-----|-----|---|
| $\leftarrow$ $\rightarrow$ $ m C$ $ m (2 Edge   edge://settings/d$ | efaultBrowser ដ៏                      | s c | = ( | Ð   |     |   |
| 設定                                                                 | 既定のブラウザー                              |     |     |     |     |   |
| Q 設定の検索                                                            | Microsoft Edge を既定のブラウザーにする           | )   | 既定に | 設定す | 3   |   |
| ③ プロファイル                                                           |                                       |     |     |     |     |   |
| 🗇 プライバシー、検索、サービス                                                   |                                       |     |     | (   | 2)  |   |
| ③ 外観                                                               |                                       | _   | _   |     |     |   |
| 🔄 [スタート]、[ホーム]、および [新規] タブ                                         |                                       |     |     |     | _!  |   |
| ビ 共有、コピーして貼り付け                                                     |                                       |     |     |     |     |   |
| 🕞 Cookie とサイトのアクセス許可                                               |                                       |     |     |     | - i |   |
| 既定のブラウザー                                                           |                                       |     |     |     | - i |   |
|                                                                    | i i i i i i i i i i i i i i i i i i i |     |     |     | 1   |   |
| 👺 ファミリー セーフティ                                                      |                                       |     |     |     |     |   |
| A <sup>rt</sup> 言語                                                 |                                       |     |     |     | - i |   |
| 7/129-                                                             |                                       |     |     | -   |     |   |
| 💷 ୬ステム                                                             |                                       |     |     |     |     |   |
| ○ 設定のリセット                                                          |                                       |     |     |     |     |   |

5.3. その他のエラーが発生した場合

本マニュアルに記載されていないエラーが発生した場合は、以下の問い合せ窓口にお問い 合わせください。

●問い合せ窓口

セコムトラストシステムズ株式会社 CA サポートセンター

電話番号 : 0570-783-756

電子メールアドレス: fsa-helpdesk@secom.co.jp

問い合せ対応時間 : 9時 30 分~18時 15 分 (土日祝日、年末年始を除く)

※問い合せの際は本人確認として「お客様の金融機関名」をお伺いします。

●問い合せ時に必要な情報

ご利用の環境で起こっている事象をより正確に把握するために、次の情報をお知らせください。

- ① お客様の金融機関名
- ② 問い合せご担当者名
- ご連絡先
- ④ 事象について
- ・エラーが発生した際に表示されたエラーメッセージ、エラーが起こるまでの操作
- ・WindowsOS と Microsoft Edge のバージョン